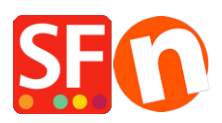

Wissensdatenbank > Website und Produkte > Wie kann ich die Abteilungsseiten-ID ändern?

## Wie kann ich die Abteilungsseiten-ID ändern?

Merliza N. - 2021-12-08 - Website und Produkte

-Shop in shopfactory öffnen

-Wählen Sie in der linken Baumstruktur die Seite/Abteilung aus, deren ID Sie ändern möchten.

- Wählen Sie "Seite bearbeiten" aus der Symbolleiste und klicken Sie auf die Schaltfläche Eigenschaften

- Wählen Sie SEO DETAILS aus dem linken Baum und suchen Sie nach Page Filename. Sie können den Namen dort eingeben, so dass er etwa wie D1\_mypagename.html aussieht

WICHTIG: D1 (Abteilungsnummer) kann nicht gelöscht oder entfernt werden.

| <i>R</i>                 | 7                                                  |         |  |
|--------------------------|----------------------------------------------------|---------|--|
| Page Properties 2        | Enter details for search engines (Meta Tags)       |         |  |
| 🚡 Page design            | HTML Page Title (shown at top of Browser window)   |         |  |
| Product/Paragraph design | Page 4                                             |         |  |
| ို Link Image group 1    | Description                                        |         |  |
| 🗞 Link Image group 2     |                                                    | ~       |  |
| 윬 Link Image group 3     |                                                    |         |  |
| Link information         | Search words (abc.def. Lorem insum dolor sit amet) |         |  |
| /> Add Custom Contents   |                                                    | <u></u> |  |
| • Available Stock        |                                                    |         |  |
| SEO Details              |                                                    |         |  |
| ) Product search filters |                                                    | v .     |  |
| Coolice (CDDD            |                                                    |         |  |
| Cookies / GDPK           | Page filename: D205¢ SFX-LITE_1 .html              |         |  |
|                          |                                                    |         |  |
|                          |                                                    |         |  |
|                          |                                                    |         |  |
|                          |                                                    |         |  |
|                          |                                                    |         |  |
|                          |                                                    |         |  |
|                          |                                                    |         |  |
|                          |                                                    |         |  |
|                          |                                                    |         |  |

## - OK klicken -> Fertigstellen

- Aktivieren Sie Alle wiederherstellen -> Speichern und Vorschau des Shops in einem externen Browser

- Veröffentlichen Sie den Shop erneut mit aktivierter Option Alle veröffentlichen